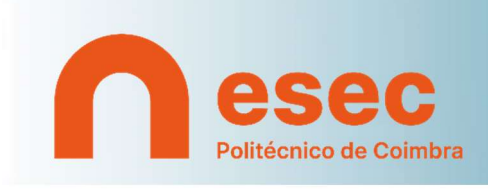

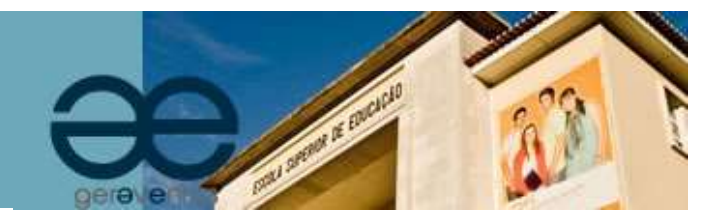

## Guia de apoio à inscrição em eventos/formação

O presente documento serve de guião à sua inscrição na Plataforma de Inscrição em Eventos/Formação da Escola Superior de Educação. Aconselhamos a leitura das notas que se seguem, que são importantes para uma inscrição bem sucedida.

### NOTA 1 | INSCRIÇÃO

A inscrição pressupõe o preenchimento de dados necessários à gestão da inscrição no evento e respetiva faturação e emissão do recibo. Deverá preencher todos os campos obrigatórios para que não fique nenhum dado em falta.

#### NOTA 2 | PAGAMENTO

Caso a inscrição inclua pagamento, este deverá ser efetuado através de Multibanco ou através de um serviço de *homebanking*, com os dados (entidade, referência e valor) que são enviados para o email de registo.

# Como efetuar a sua inscrição

## » Inscrição

- 1. Aceder à Plataforma de Inscrição em Eventos/Formação em https://secretaria-virtual.esec.pt/gereventos/page
- 2. Escolher evento e aceder à Inscrição:

| ( ) ( ) ( ) ( ) ( ) ( ) ( ) ( ) ( ) ( )                              | ige                                                             | ,P → 🚔 Ĉ 🛛 😂 Início | × | 1 has seen at visite | <u>ଲ</u> 🕁 🕮      |
|----------------------------------------------------------------------|-----------------------------------------------------------------|---------------------|---|----------------------|-------------------|
| PT EN 16 de Fevereiro de 2017   15:42 Salla                          | para conteúdo                                                   |                     |   |                      | ENTRAR/REGISTAR   |
|                                                                      |                                                                 | Fechar 💂            |   |                      |                   |
| Escola Superior<br>de Educação<br>Politênico de Combra<br>www.sec.rt |                                                                 |                     |   | Q                    | 0                 |
| Home                                                                 |                                                                 |                     |   |                      |                   |
| Lista de Eventos                                                     |                                                                 |                     |   |                      |                   |
|                                                                      | Cursos Livres - certificado 2012/13<br>Cursos livres<br>2012/13 |                     |   |                      | + info inscrição  |
|                                                                      | ESEC                                                            |                     |   |                      |                   |
| 20 🚗                                                                 | Ciclo de Conferências LGP<br>Eventos                            |                     |   |                      | + inf > inscrição |
| Set                                                                  | Ano letivo 2014/2015                                            |                     |   |                      |                   |
|                                                                      | ESEC                                                            |                     |   |                      |                   |

#### 3. Efetuar Inscrição sem Conta

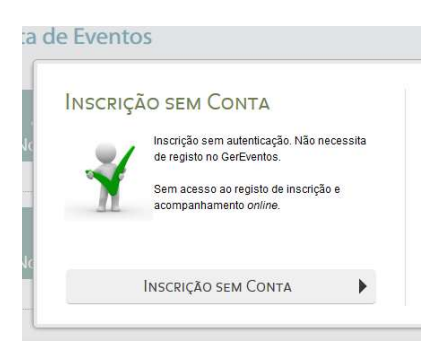

4. Preencha todos os campos (nomeadamente os obrigatórios)

| Titulo                   | Evento teste                                |     |  |
|--------------------------|---------------------------------------------|-----|--|
| Quando                   | Ouanto                                      |     |  |
|                          | 16/02/2017 entre 10:00 e 22:00              |     |  |
| Local                    | Onde                                        |     |  |
| Contactos                | Contactos                                   |     |  |
| Dados Pessoais           |                                             |     |  |
| Nome                     | Gabinete de Comunicação e Relações Públicas |     |  |
| Morada                   |                                             |     |  |
| Pais*                    |                                             |     |  |
| Código postal            |                                             |     |  |
|                          | (Digite o código postal)                    |     |  |
| Sevo                     | © Masculino, © Feminino                     |     |  |
| Data de nascimento*      | 3                                           |     |  |
|                          | Formato dd/mm/aaaa)                         |     |  |
| Tino de identificação    |                                             |     |  |
| Número de identificação  |                                             |     |  |
| Número de telefone       |                                             |     |  |
| rumero de telefone       |                                             |     |  |
| Endereço electronico*    | gorp@esec.pt                                |     |  |
| instituiçao/entidade     |                                             |     |  |
| Grau acadêmico           |                                             | ×.  |  |
| Perfil                   |                                             | M . |  |
| Grupo profissional       |                                             | *   |  |
|                          |                                             |     |  |
| Dados Faturacă           | 0                                           |     |  |
| Quais os dados usados pa | ra efeitos de faturação?                    |     |  |
| Pessoais Outros          |                                             |     |  |
|                          |                                             |     |  |
| Numero fiscalio          |                                             |     |  |
|                          | (Obrigatório para alguns países)            |     |  |
| NIB/IBAN                 |                                             |     |  |

5. Dados Faturação: a faturação poderá ser emitida com os dados pessoais (os mesmos da inscrição)

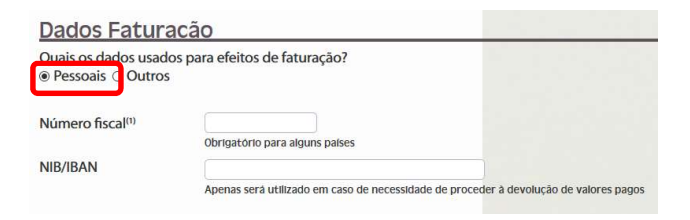

Poderá ainda indicar outros dados para faturação (diferentes dos dados de inscrição)

| Dados Faturacã                        | io                                                                                    |
|---------------------------------------|---------------------------------------------------------------------------------------|
| Quais os dados usados p<br>○ Pessoais | ara efeitos de faturação?                                                             |
| Nome <sup>(1)*</sup>                  |                                                                                       |
| Morada <sup>(1)</sup> *               |                                                                                       |
| País*                                 | «Pesquise au selectorie»                                                              |
| Código postal                         | «código» - «localidade»                                                               |
| Número fiscal <sup>(1)</sup>          | Obrigatório para alguns países                                                        |
| NIB/IBAN                              | Apenas será utilizado em caso de necessidade de proceder à devolução de valores pagos |
| Nome de contacto <sup>(1)*</sup>      |                                                                                       |
| Número de telefone <sup>(1)</sup>     |                                                                                       |
| Endereço electrónico <sup>(1)*</sup>  |                                                                                       |

6. e, após clicar em "*Confirmar e proceder ao pagamento*", indique o seu perfil de inscrição e selecione terminar.

|                                                                                                    | Pagamento da Inscrição                                         | ×                   |  |  |
|----------------------------------------------------------------------------------------------------|----------------------------------------------------------------|---------------------|--|--|
|                                                                                                    | ASSISTENTE 1 - Escolha do preço                                |                     |  |  |
|                                                                                                    | Valor a pagar                                                  |                     |  |  |
|                                                                                                    | Escona o valor desejado.<br>TOTAL: Alunos da ESEC (Gra         | ituito)             |  |  |
| confirmar e proceder ao pagamento ca icelar                                                                                                    | Preço   Alunos da ESEC (Gratuito)  165,00 EUR - Valor do curso |                     |  |  |
| Opinicado pera 146000 (E1), R7.5-, Oncrere & Opera 11-<br>(CherdPhones e Tabata ale ale apontado as fottabata)<br>e tota e totala ale ale apontado as fottabata) |                                                                |                     |  |  |
|                                                                                                    |                                                                |                     |  |  |
|                                                                                                    |                                                                |                     |  |  |
|                                                                                                    | Passor 5 de 3                                                  | mininar    Cancelar |  |  |

## » Pagamento

Ao terminar surge o comprovativo de inscrição com indicação da referência multibanco para efetuar o pagamento. Essa referência também é enviada para o seu e-mail de registo.

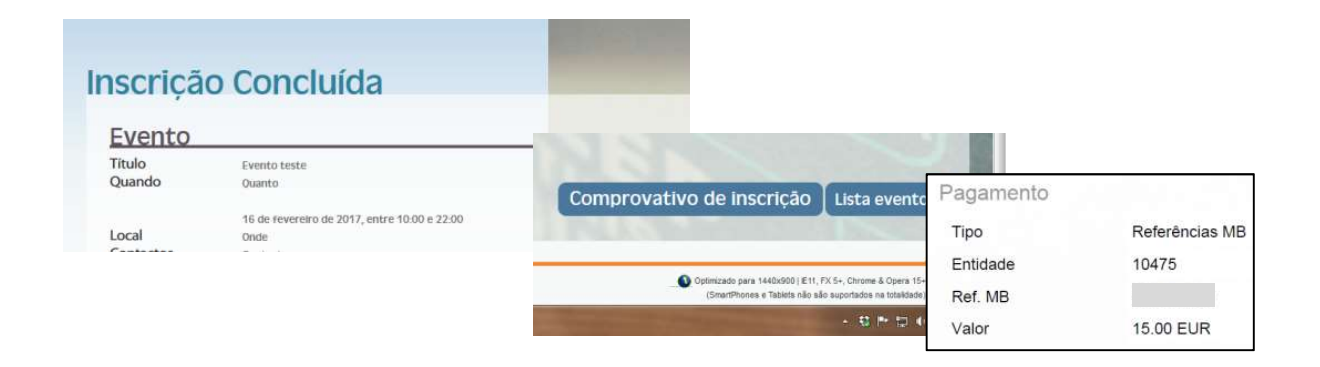

**IMPORTANTE:** A inscrição só fica confirmada depois de efetuado o pagamento.

## » Confirmação da inscrição

Após o pagamento, receberá um email com a confirmação da sua inscrição.